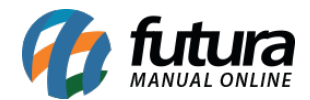

## 1 - Novo campo de Observação na Troca Completa

## Atalho: $\underline{Alt + I}$

Nesta versão foi adicionado um novo campo de **Observações** na tela de trocas e devoluções (completa), para que possa ser digitado manualmente pelo usuário, conforme exemplo abaixo:

| Trocas e Devolucoes (ESC para Sair) |                     |                |              |                |                                         |                 |             |                 |  |  |
|-------------------------------------|---------------------|----------------|--------------|----------------|-----------------------------------------|-----------------|-------------|-----------------|--|--|
|                                     | No                  | ova Troca [F2] |              |                | Cancelar Troca                          |                 |             |                 |  |  |
| Consulta                            | Consulta - Info. Co | ompletas Tro   | ca           |                |                                         |                 |             |                 |  |  |
| Nro. Ped                            | 60503               |                |              |                | F3 - Cancelar                           |                 |             |                 |  |  |
| Cliente                             |                     |                |              |                | F8 - Transferir Credito p/outro Cliente |                 |             |                 |  |  |
| Produto                             |                     |                |              |                | F9 - Consultar outras Trocas            |                 |             |                 |  |  |
| Pedido Pagamento Valor              |                     |                |              |                |                                         |                 |             |                 |  |  |
| Empresa                             | 21                  | EMPRESA TESTE  | E 3          |                |                                         | ruguint         | lineo       | Valor           |  |  |
| Nro                                 | 60503               | Dt. Emissao    | 06/09/2019   | Dt. Saida      | 06/09/2019                              |                 |             |                 |  |  |
| Total Prod.                         | 200,00              | Total Desc.    | 0,00         | Total Acresc.  | 0,00                                    |                 |             |                 |  |  |
| Total IPI                           | 0,00                | Total Pedido   | 200,00       |                |                                         |                 |             |                 |  |  |
|                                     |                     |                |              |                |                                         |                 |             |                 |  |  |
| Empresa                             | Cod. Int. Cod       | d. Barra       | Produto      | Qtd. Venda     | VIr. Venda Qtd. De                      | evolucao VIr. D | evolucao To | tal Devolucao   |  |  |
| 21                                  | 27003 21000         | 02019449 JOG   | D DE PANELAS | 1,00           | 200,00                                  | 0,00            | 200,00      | 0,00            |  |  |
|                                     |                     |                |              |                |                                         |                 |             |                 |  |  |
|                                     |                     |                |              |                |                                         |                 |             |                 |  |  |
|                                     |                     |                |              |                |                                         |                 |             |                 |  |  |
|                                     |                     |                |              |                |                                         |                 |             |                 |  |  |
|                                     |                     |                |              |                |                                         |                 |             |                 |  |  |
|                                     |                     |                | 1            |                |                                         | -               |             |                 |  |  |
| Cliente                             | 4903 🔾 TE           | STE            |              | Vendedor       | 5103                                    | TESTE VEND      |             |                 |  |  |
| Vendedor Ex                         | t 💊                 |                |              | Total Devoluca | o <b>0,0</b>                            | 0 Tipo          | Troca de Me | ercadoria 🗸 🗸   |  |  |
| Tipo de Pedio                       | io 5 💊 DE           | VOLUÇÃO DE VE  | NDA          |                |                                         |                 |             |                 |  |  |
| Observacoes OBS TESTE               |                     |                |              |                |                                         |                 |             |                 |  |  |
|                                     |                     |                |              |                | ~                                       | Cano            | elar [F3]   | Confirmar [F10] |  |  |

## 2 - Processo do Pagamento TEF

**Atalho:** <u>*F10*</u>

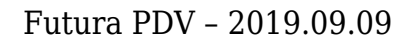

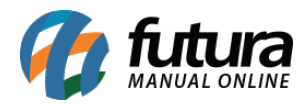

Modificado o processo de pagamento TEF na finalização de venda, deixando as seleções e mensagens direto na tela da finalização de venda. Além de finalização e geração automática do documento fiscal após a conclusão dos pagamentos.

| Forma de Pagamento             |           |               |                                     |       | SubTotal  |      | 36,00 |       |
|--------------------------------|-----------|---------------|-------------------------------------|-------|-----------|------|-------|-------|
| LO TEF                         |           |               |                                     |       |           |      | D¢    | 0.00  |
| Desconto :                     |           | 0,00%         | R\$                                 | 0,00  | IPI:      |      | Кэ    | 0,00  |
| Acrescimo :                    |           | 0,00%         | 0,00% <b>R\$</b> 0,00 Total Valor S |       | I: R\$    |      | 0,00  |       |
|                                |           |               |                                     | 36.00 | Desc. :   | 0,00 | R\$   | 0,00  |
| A PAGA                         | r r\$     |               |                                     | 30,00 | Acresc. : | 0,00 | R\$   | 0,00  |
|                                |           |               |                                     |       | Total     |      |       | 36,00 |
|                                |           |               |                                     |       |           |      |       |       |
|                                |           |               |                                     |       | Pago      | •    |       | 0,00  |
|                                |           |               |                                     |       | Pago      | •    |       | 0,00  |
|                                | Selecione | o modo de pag | amento                              |       | Pago      |      |       | 0,00  |
| <mark>Crédito</mark><br>Débito | Selecione | o modo de pag | amento                              | :     | Pago      | ,    |       | 0,00  |

3 - Campo Obrigatório de Clientes no PDV

## Atalho: $\underline{Alt + N}$

Nesta versão foi desenvolvido uma nova configuração que define qual campo será obrigatório na tela do cadastro simples de clientes, podendo ser parametrizada no *Futura Server* no caminho <u>Configurações > Parâmetros > Aba PDV > 25- Campo Obrigatório de</u> <u>Clientes</u>, conforme exemplo abaixo:

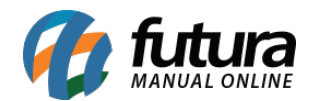

|                                                                                                    | CPF<br>Email<br>Fone<br>Celular                  |                   |  |
|----------------------------------------------------------------------------------------------------|--------------------------------------------------|-------------------|--|
| Cadastro /Seleção de Cliente - [ESC<br>ID Validação<br>CPF Nome TESTE CLI<br>Email<br>Fone (19) 9999- | C] para sair<br>Por favor, digite o Email.<br>OK | Cadastro Completo |  |